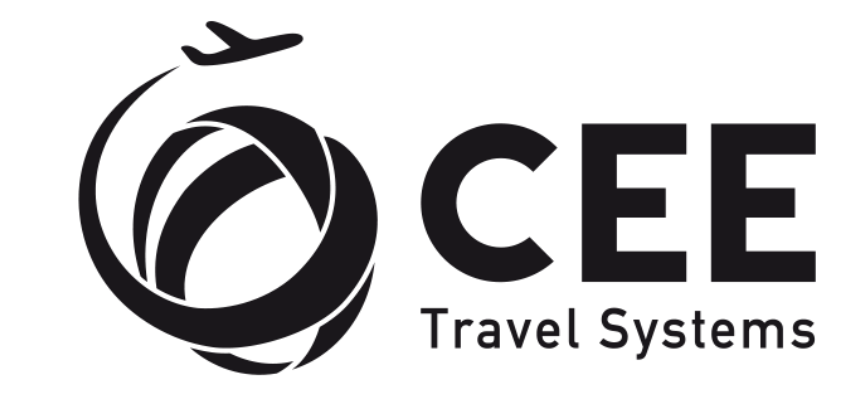

## **TRAVELPORT**

**Official Partner** 

eStreaming application – the best price finder

**Getting Started Guide** 

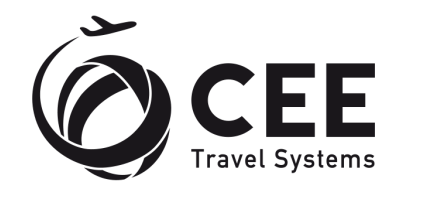

**TRAVELPORT** Official Partner

## **STEP 1:** Create registration in TCP

TCP registration step-by-step instructions

## **STEP 2:** Create Organization

create TCP organization step-by-step instructions

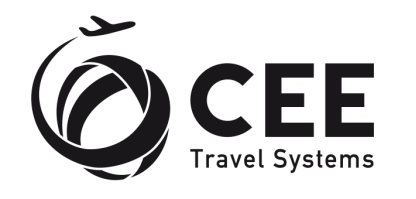

**TRAVELPORT** Official Partner

## **STEP 3:** Click on eStreaming APP in TCP

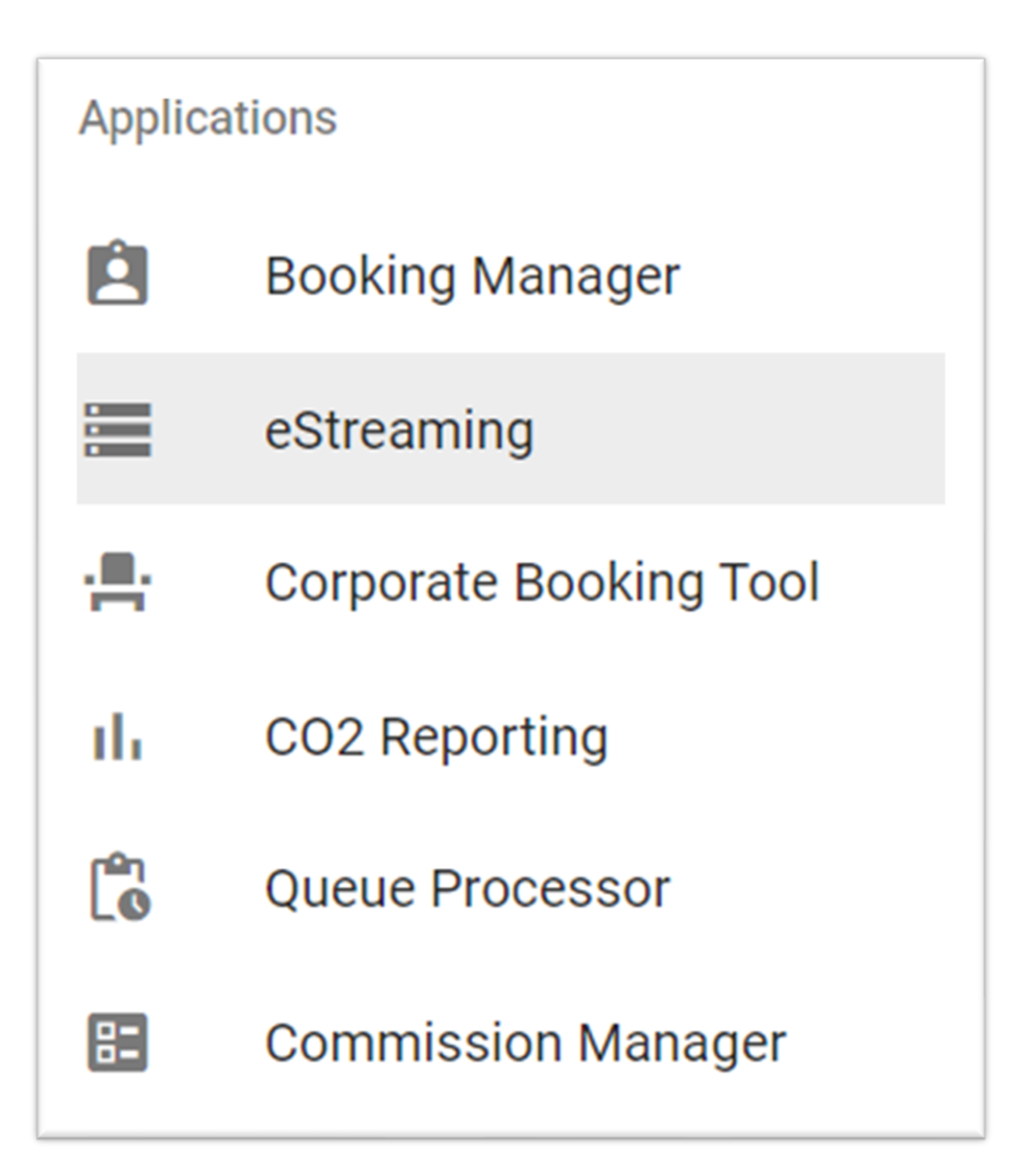

STEP 4: Insert point of Sale, Origin and click search

| Estrean       | ning                |                        |                                     |                               |
|---------------|---------------------|------------------------|-------------------------------------|-------------------------------|
| Point of sale | Origin<br>PRG       | Cabin class<br>Economy | Flight type <ul> <li>All</li> </ul> | Show Items Below Limit SEARCH |
| Country Code  | IATA codes separate | d by /                 |                                     |                               |
|               |                     |                        |                                     |                               |

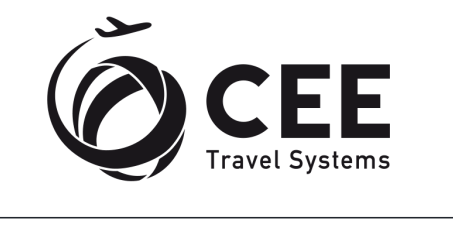

**TRAVELPORT** Official Partner

**NOTE:** The eSteaming App is available to in TCP in limited mode. Maximum 1000 requests per, only departures from one destination at a time can be requested. We process data from CZ, SK and UA

To obtain data from your market, kindly contact your Travelport Account Manager and us at sales@cee-systems.com